# **S19** Quickstart Guide

# Connect the audio and power cables

Connect the HDMI cable from Arc into the ARC port on your TV, and plug in the power cord. Make sure your TV is on.

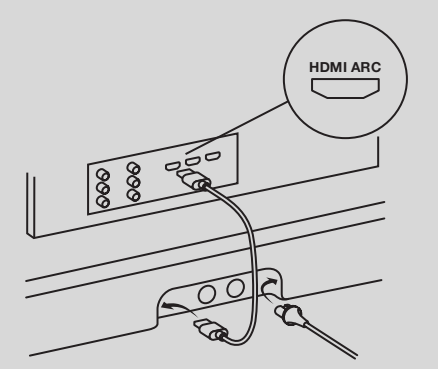

NOTE: The optical adapter in the box (optional) is only needed if your TV doesn't have an ARC port. (Dolby Atmos won't be supported.)

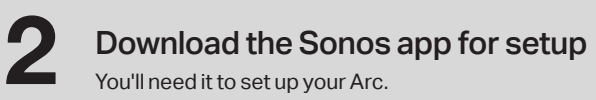

\_

SONOS

0

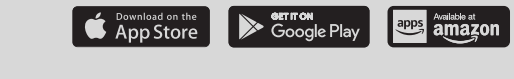

## Already have Sonos?

Open the Sonos app and choose Settings > System > Add Product.

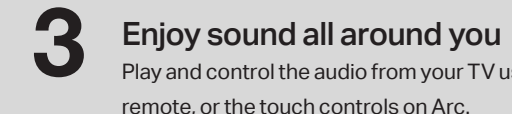

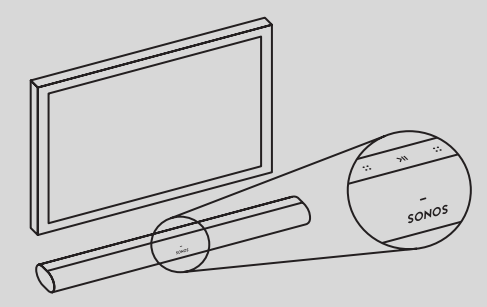

| Volume down —— :: | >11 |
|-------------------|-----|

NOTE: Make sure the touch controls on Arc are facing up when you position it.

Play and control the audio from your TV using the Sonos app, your TV

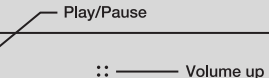

# Need help?

Sonos App: Help & Tips Website: sonos.com/support Twitter: @SonosSupport

Email: support@sonos.com

Product User Guides: sonos.com/guides

# SONOS

© 2019 Sonos Inc. All rights reserved.

Sonos, Playbar and all other Sonos product names and slogans are trademarks or registered trademarks of Sonos, Inc. Sonos Reg. U.S. Pat & TM Off.

Use of the Works with Apple badge means that an accessory has been designed to work specifically with the technology identified in the badge and has been certified by the developer to meet Apple performance standards.

Apple is a trademark of Apple Inc., registered in the U.S. and other countries.

Rev A

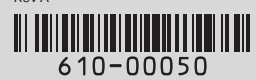

#### Dansk – Kom hurtigt i gang

- 1. Tilslut lyd- og strømkablerne. Slut HDMI-kablet fra din Arc til ARC-porten på dit tv, og tilslut netledningen. Sørg for, at dit tv er tændt.
- 2. Download Sonos-appen til konfigurering. Du skal brug den til at konfigurere din Arc. Har du allerede Sonos? Åbn Sonos-appen, og vælg Indstillinger > System > Tilføj produkt.
- 3. Nyd lyden rundt omkring dig. Afspil og styr lyden fra dit ty ved hiælp af Sonosappen, din tv-fjernbetjening eller touchbetjeningen på din Arc. Sørg for, at touchbetjeningen på din Arc vender opad, når du stiller den på plads.

#### Deutsch – Kurzanleitung zur Installation

- 1. Schließ das Audio- und das Netzkabel an. Verbinde das HDMI-Kabel der Arc mit dem ARC-Anschluss deines Fernsehers und schließ das Netzkabel an. Stell sicher, dass dein Fernseher eingeschaltet ist.
- 2. Lade dir zum Einrichten die Sonos App herunter. Du musst damit deinen Arc einrichten. Du hast schon Sonos? Dann öffne die Sonos App und gehe zu Einstellungen > System > Produkt hinzufügen.
- 3. Im ganzen Zuhause großartigen Sound genießen. Spiele und steuere Audio von deinem Fernseher mit der Sonos App, deiner Fernbedienung oder über die Touch Steuerung deiner Arc. Vergewissere dich, dass die Touch Steuerung nach oben zeigt, wenn du den Arc platzierst.

#### Español - Guía de inicio rápido

- 1. Conecta el audio y los cables de alimentación. Conecta el cable HDMI del barra de Arc al puerto ARC de tu tele y enchufa el cable de alimentación.
- 2. Descarga la app Sonos para la configuración. Te hará falta para configurar el Arc. ¿Ya tienes Sonos? Abre la app Sonos y selecciona Ajustes > Sistema > Añadir producto.
- 3. Disfruta del meior sonido a tu alrededor. Reproduce y controla el audio de la tele con la app Sonos, el mando a distancia de la tele o los controles táctiles de la

barra de sonido. Comprueba que los controles táctiles del Arc están hacia arriba cuando lo coloques.

#### Français - Guide de démarrage rapide

- 1. Connectez les câbles audio et d'alimentation. Connectez le câble HDMI entre votre Sonos Arc et le port ARC de votre TV, puis branchez le câble d'alimentation. Vérifiez que votre TV est bien allumée.
- 2. Téléchargez l'application Sonos pour la configuration. Vous en aurez besoin pour configurer votre Sonos Arc. Vous avez déià Sonos ? Ouvrez l'application Sonos et allez dans Paramètres > Système > Aiouter un produit.
- 3. Appréciez le son partout autour de vous. Utilisez l'application Sonos, la télécommande de votre TV ou les boutons tactiles de votre Sonos Arc pour diffuser et contrôler le son de votre TV. Vérifiez que les commandes tactiles du Sonos Arc sont bien orientées vers le haut lorsque vous le positionnez.

#### Italiano – Guida rapida

- 1. Collega il cavo audio e quello di alimentazione. Collega il cavo HDMI della Arc inserendolo nella porta ARC della TV, quindi inserisci il cavo di alimentazione. Verifica che la TV sia accesa.
- 2. Scarica l'app Sonos per la configurazione. Ti servirà per configurare Arc. Hai già Sonos? Apri l'app Sonos e vai su Impostazioni > Sistema > Aggiungi prodotto.
- 3. Goditi il suono tutto intorno a te. Riproduci e controlla l'audio della tua TV attraverso l'app Sonos, il telecomando della TV o i controlli touch della Arc. Posiziona Arc con i controlli touch rivolti verso l'alto.

#### **Nederlands - Snelstartgids**

1. Sluit de audiokabel en het netsnoer aan. Sluit de HDMI-kabel van Arc aan op de ARC-poort van je tv en steek de stekker van het netsnoer in het stopcontact. Zorg dat je tv aanstaat.

- 2. Download de Sonos-app. Je hebt de app nodig om je Arc te installeren. Heb je al Sonos? Open de Sonos-app en kies Instellingen > Systeem > Product toevoegen.
- te spelen. Zorg ervoor dat de touch-toetsen op Arc omhoog gericht zijn als je hem plaatst.

#### Norsk – Hurtigstartveiledning

- 1. Koble til lyd- og strømkabler. Koble HDMI-kabelen fra Arc til ARC-porten på TV-en, og plugg i strømledningen. Kontroller at TV-en er på.
- 2. Last ned Sonos-appen for konfigurering. Du trenger den for å konfigurere Arc. Har du allerede Sonos? Åpne Sonos-appen, og velg Innstillinger > System > Legg til produkt.
- 3. Nyt lyd overalt rundt deg. Spill av og styr lyden fra TV-en med Sonos-appen. TV-ens fjernkontroll eller berøringskontrollene på Arc. Kontroller at berøringskontrollene på Arc vender opp når du plasserer den.

### Português – Guia rápido

- 1. Conecte os cabos de áudio e energia. Conecte o cabo HDMI da barra de som à porta ARC da sua TV e conecte o cabo de alimentação. Verifique se a TV está ligada.
- 2. Baixar o aplicativo Sonos para configuração. Você precisará configurar o seu Arc. Já tem Sonos? Abra o aplicativo Sonos e selecione Configurações > Sistema > Adicionar produto.
- 3. Desfrute do som à sua volta. Reproduza e controle o áudio de sua TV usando o aplicativo Sonos, o controle remoto da TV ou os controles de toque da barra de som. Verifique se os controles de toque no Arc estão voltados para cima guando você o posicionar.

3. Geniet van geluid dat je omringt. Gebruik de Sonos-app, de afstandsbediening van je tv of de touchbediening op je Arc om de audio van je tv te bedienen en af

#### Svenska - snabbstartsquide

- 1. Anslut ljudkabeln och strömsladden. Koppla HDMI-kabeln från soundbaren till ARC-porten på tv:n och anslut strömsladden till ett eluttag. Kontrollera att tv:n är påslagen.
- 2. Ladda ner Sonos-appen för installationen. Du behöver den för att installera Arc. Har du redan Sonos? Öppna Sonos-appen och väli Inställningar > System > Lägg till produkt.
- 3. Upplev omslutande ljud. Spela upp och styr tv-ljudet med hjälp av Sonosappen, fjärrkontrollen till tv:n eller touchkontrollerna på soundbaren. Se till att touchkontrollerna är på ovansidan av Arc när du placerar den.

#### Polski – Skrócona instrukcja obsługi

- 1. Podłącz zasilanie i kabel audio. Podłącz kabel HDMI Arc do portu ARC telewizora, a następnie podłącz przewód zasilający. Upewnij się, że telewizor jest włączony.
- 2. Pobierz aplikację Sonos, aby przeprowadzić konfiguracje. Bedzie trzeba skonfigurować Arc. Masz już system Sonos? Otwórz aplikację Sonos i wybierz pozycje Ustawienia > System > Dodaj produkt.
- 3. Ciesz się wszechogarniającym dźwiękiem. Odtwarzaj dźwięk z telewizora i steruj nim za pomocą aplikacji Sonos, pilota telewizyjnego lub przycisków dotykowych na Arc. Upewnij się, że przyciski dotykowe na Arc są skierowane ku górze podczas jego ustawiania.

# SONOS

© 2019 Sonos Inc. All rights reserved Sonos, Beam and all other Sonos product names and slogans are trademarks or registered trademarks of Sonos, Inc. Sonos Reg. U.S. Pat & TM Off.